### **CNS VS Web**

Vital Signs-

### Performing A CNS VS Web Assessment

### **Steps to Perform A Web Assessment**

- 1 Click on the 'CNSVS Online' button in the bottom right corner of the CNS Vital Signs homepage. (www.cnsvs.com)
- **2** Select the 'Computer' icon to perform a neurocognitive assessment.
- **3** Enter your username and password and press 'Login'.
- 4 Enter a 'Patient ID' that will be used as a unique identifier for that patient and press 'Test'.
- **5** Enter the patient's birth date using the dropdown menus and press 'OK' when done.
- 6 Choose the appropriate assessment configuration settings for the patient and press 'Begin Assessment' when the patient is ready to start their testing session.

# Note: If you are unfamiliar with our test administration, please see the attached administration checklist.

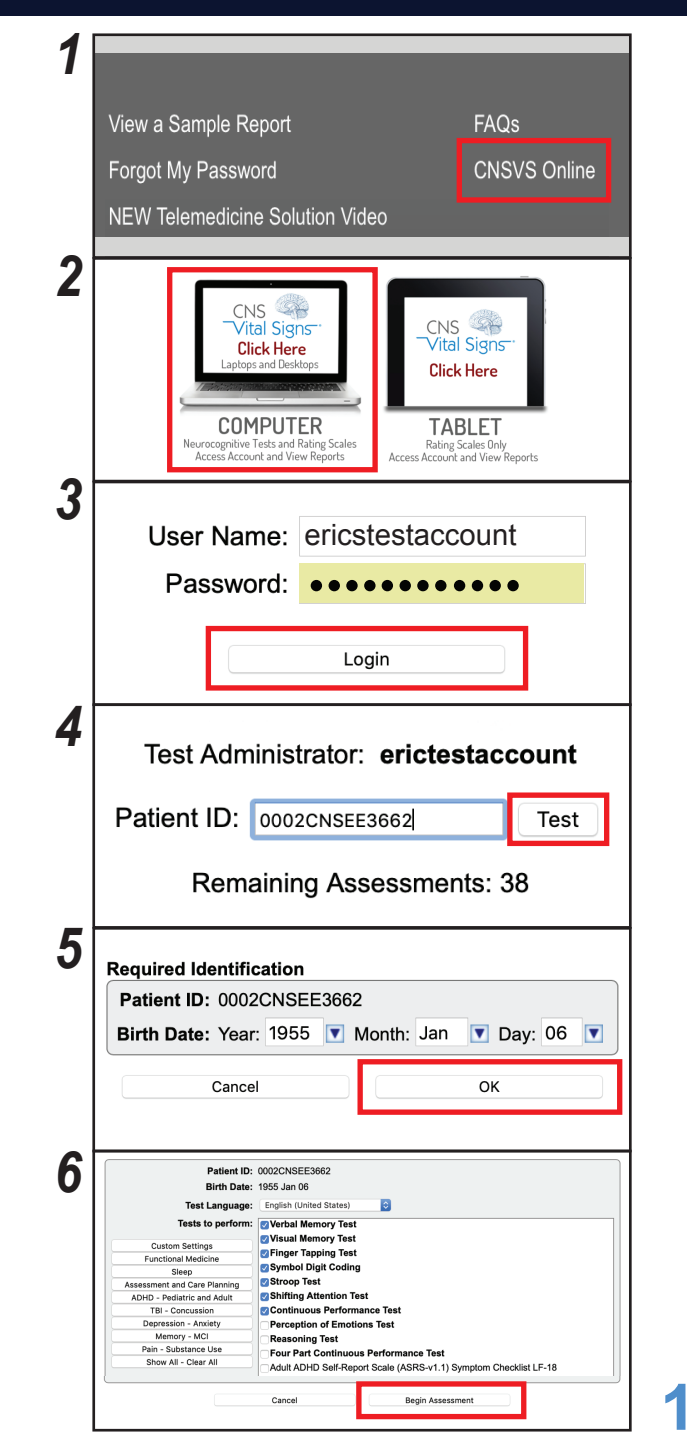

## **CNS Vital Signs Test Administration Checklist**

# **E** READ ALL INSTRUCTIONS

Make sure you understand the instructions before continuing.

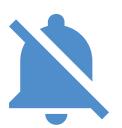

# **MINIMIZE POTENTIAL DISTRACTIONS**

Turn off or silence all electronics, and make sure there are no surprises during the assessment.

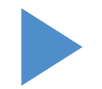

# **COMPLETE TEST IN ENTIRETY**

Once you begin, you cannot pause, go back, or restart, so get comfortable before starting the assessment.

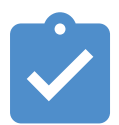

# **DO PRACTICE WHEN AVAILABLE**

Some sections will have practice prior the scored section. Completing them will help solidify instructions.

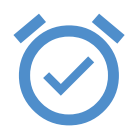

# **ACCURACY FIRST, THEN SPEED**

Correctly respond to the best of your ability, while pushing yourself to perform quickly.